## How to Activate the Quick Support Add-On on Zidoo

In order for EDMI and All-In Media to be able to provide online Remote Support on your new Zidoo EDMI box, there are a couple of quick steps to prepare your box.

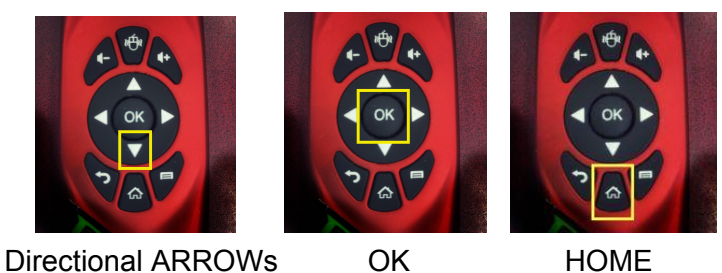

Which Buttons do I need?

Press the HOME Button on your Keyboard Remote and using the Directional Arrows on your Remote, select Quick Support and Click OK

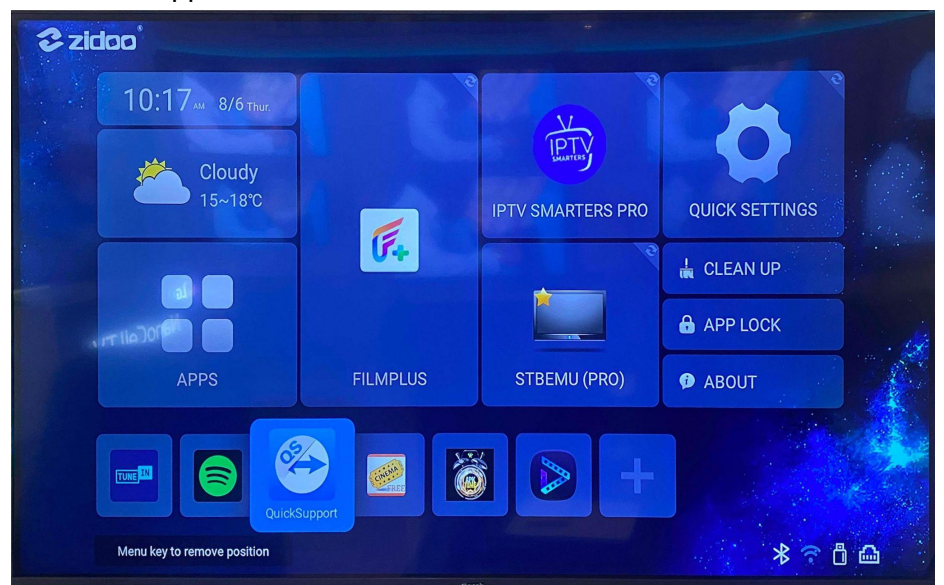

You should see YOUR ID #

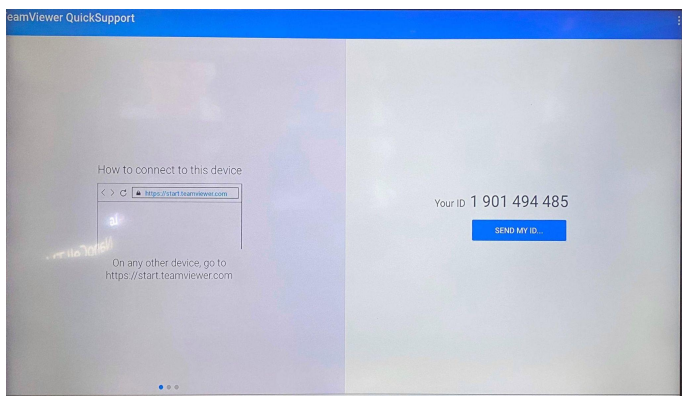

• Click ALLOW and then ENABLE

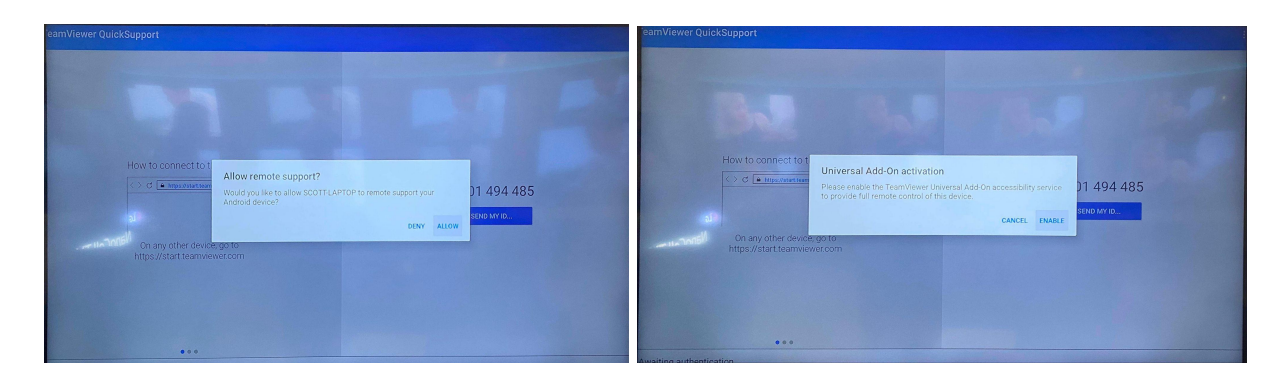

• Using the Directional Arrows select Team Viewer Universal Addon (should say OFF)

| Accessibility                            |   |
|------------------------------------------|---|
| Volume key shortcut<br>Na santa selected |   |
| Downloaded services                      |   |
| Team/Jewer Universal Add-On<br>arr       |   |
| Streen readers                           |   |
| Text-to-speech output                    |   |
| Display                                  |   |
| Font size<br>Default                     |   |
| Display size<br>Defuot                   |   |
| Magnification<br>or                      |   |
| Large mouse pointer                      | • |

• Using the Directional Arrows click on the Toggle in the Top Right Corner

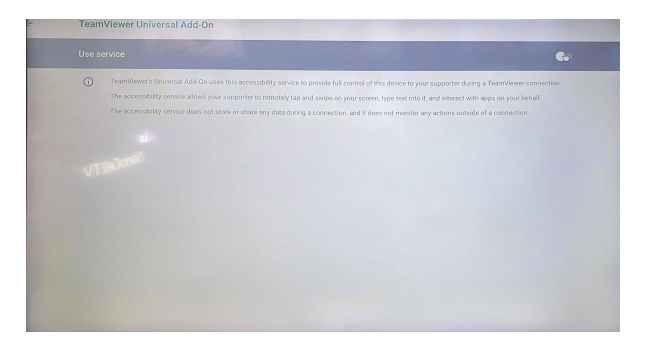

• Confirm by clicking OK to Use the Universal Addon

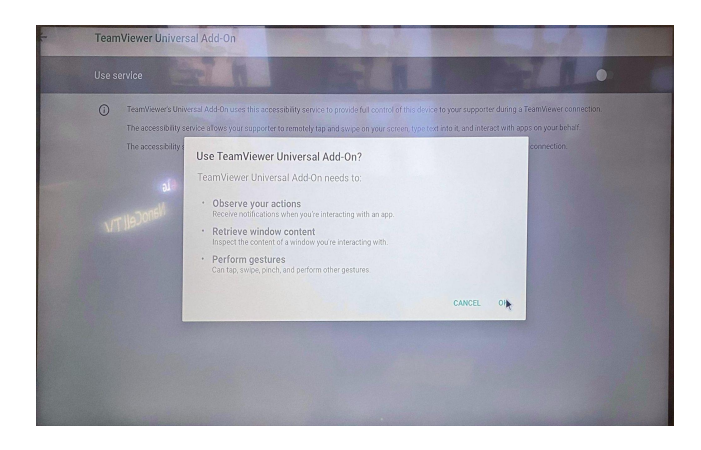

 The Toggle should now show ON and the Use Service line will now be highlighted in Green

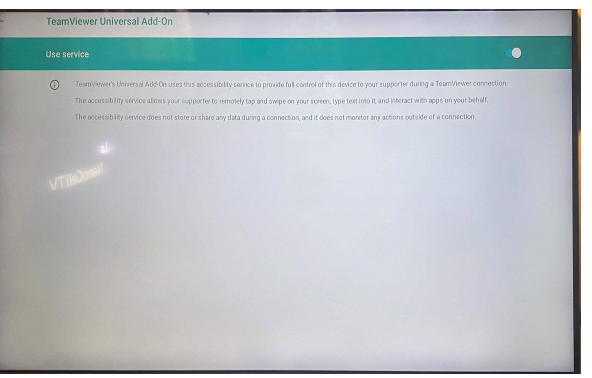

• In order to allow our staff to connect to your box, you will need to Click START NOW to allow them to remotely connect to your box.

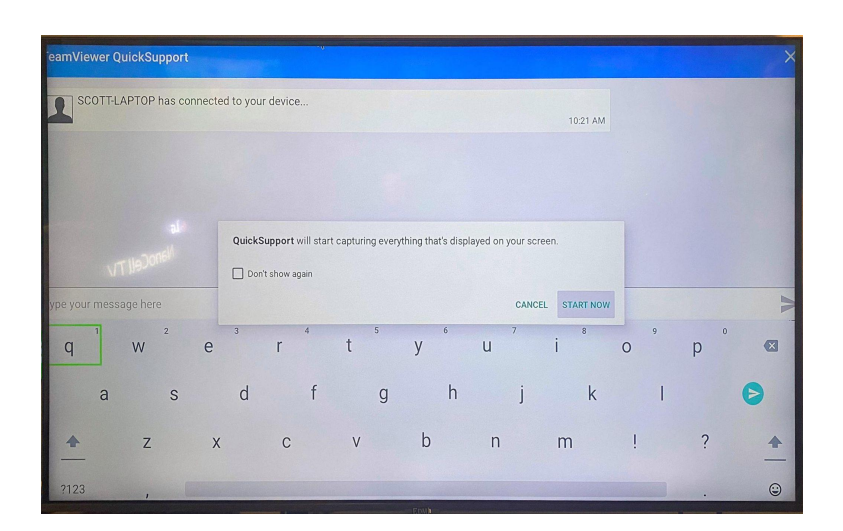